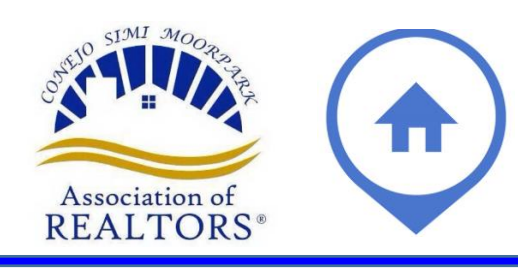

# How do you do that again?

Quick & Easy, Visual Guides for Flex MLS

### **Radius Searching w/a Subject Property Address**

1. In Flex go to Menu  $\rightarrow$  and Click on Quick Search

| flexmis                  | Q Enter an Address, City, ZIP, MLS #, or |                                  |          |  |  |  |
|--------------------------|------------------------------------------|----------------------------------|----------|--|--|--|
| X Menu                   | Quick Search                             | Office/Member                    | Change L |  |  |  |
| Q ma                     | р                                        |                                  |          |  |  |  |
| To add a                 | menu item to yo                          | your favorites, hover over any i |          |  |  |  |
| Add/Cha                  | nge                                      | Sea                              | rch      |  |  |  |
| My Un <mark>map</mark> j | bed                                      | Map Search                       |          |  |  |  |

2. Close the box on the Map that states ~42,262 listings

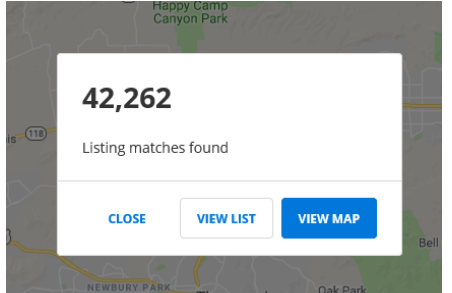

5. Enter Subject property address and click locate

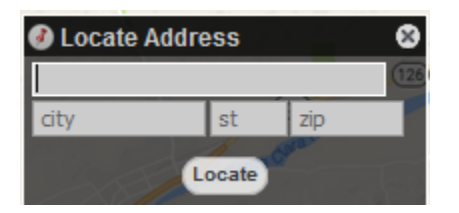

4. Then click on the **Red Thumb Tack** in the lower Right Hand Corner

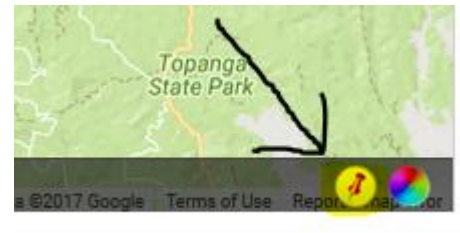

6. Then click Use this Location

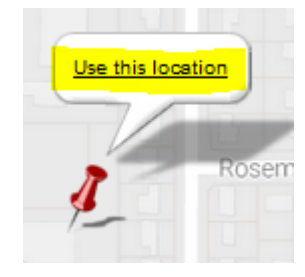

7. Click Radius Search; enter the size of the radius needed and click Create Radius

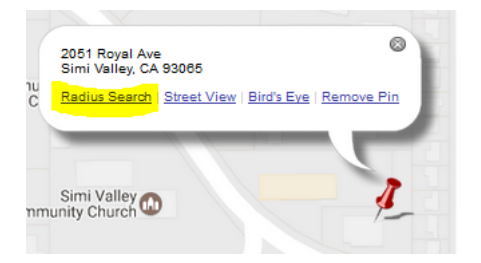

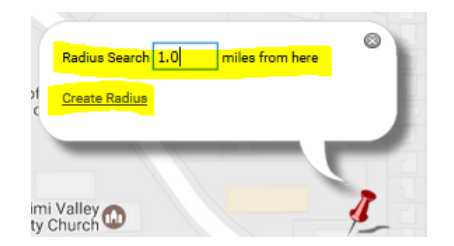

8. Now you can set your search paramenters on the Left hand coloumn as you normally would and the system will only pull results within that radius.

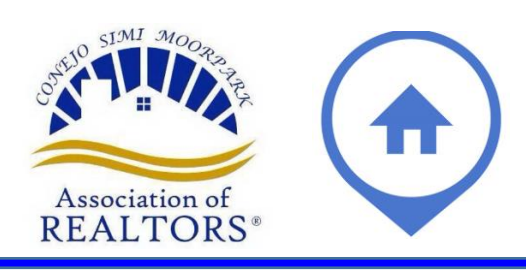

How do you do that again?

Quick & Easy, Visual Guides for Flex MLS

### **Radius Searching from the Quick Launch Bar**

1. Click inside the **Quick Launch** search bar on the top left

| flexmls              | <b>Q</b> Enter an Ad |                    |              |             |   |
|----------------------|----------------------|--------------------|--------------|-------------|---|
| <b>≡</b> Menu        | Realist Tax Info     | Contact Management | Quick Search | My Listings | O |
| VCRDS DASHBOARD \vee |                      |                    |              |             |   |
| MLS Links            |                      |                    |              |             |   |
| Holni                |                      | MI S Forme         | ۵MZ          | R Info      |   |

### 3. Click on whichever **property type** you want to run search the Radius Search under.

| flexmls        | Q 1 mile from 463 Pennsfield Place Thousand Oaks 🛛 🛛                    |        |  |  |  |
|----------------|-------------------------------------------------------------------------|--------|--|--|--|
| = Menu         | € Start New Search                                                      | ze lis |  |  |  |
|                | 1 - Residential 1 mile from 463 Pennsfield Place Thousand Oaks          |        |  |  |  |
| Search Results | 2 - Rental 1 mile from 463 Pennsfield Place Thousand Oaks               |        |  |  |  |
| < 1 ▶ Ø        | 3 - Residential Income<br>1 mile from 463 Pennsheld Place Thousand Oaks |        |  |  |  |

#### 2. Type in X miles from ADDRESS (full miles only, not .5 or 1/2)

| flexmls | Q 1 mile from 463 Pennsfield Place Thousand Oaks | 8 |
|---------|--------------------------------------------------|---|
|         |                                                  |   |

## 4. Select, Save, Share, Print, or Email as you would any results:

| 1 - Residential V Work on behalf of a contact |                        |        |                         |                         |           | 🔄 Share 🔙 Save 😑 E-Mail 🔒 Print 🏦 CMA 🚢 B |      |               |               |          |          |                    |   |
|-----------------------------------------------|------------------------|--------|-------------------------|-------------------------|-----------|-------------------------------------------|------|---------------|---------------|----------|----------|--------------------|---|
| < [                                           | 1 > 0                  |        |                         |                         |           |                                           |      |               | Edit Search   | List D   | etail Ph | otos Map C         | à |
| R                                             | esults: 22 Selected: 0 | â 🗆 😒  |                         |                         |           |                                           |      |               | -             |          | 11 + S0  | t - View [1-Re     |   |
|                                               | MLS #                  |        | Status                  | Address                 | Price     | Status<br>Change<br>Date                  | Туре | City          | Master Area   | Area     |          | Subdivision/Tra    |   |
| 8                                             | 218001365 -            | BOR    | Active                  | 324 Chestnut Hill CT 12 | \$295,000 | 02/06/2018                                | CN   | Thousand Oaks | Conejo Valley | Thousand | Oaks We  | st Oaknoll Villas- | 3 |
|                                               | 218000806 -            | 800    | Active                  | 801 Pinetree CIR 35     | \$295,000 | 01/23/2018                                | CN   | Thousand Oaks | Conejo Valley | Thousand | Oaks We  | st Oaknoll Villas- | 3 |
| -                                             | 218001617 -            | 80R    | Active - Back on Market | 769 Birchpark CIR 206   | \$330,000 | 03/19/2018                                | CN   | Thousand Oaks | Conejo Valley | Thousand | Oaks We  | st Oaknoll Villas- | 3 |
| -                                             | 218003234 -            | 80R    | Active - New Listing    | 500 W Gainsborough RD   | \$335,000 | 03/19/2018                                | CN   | Thousand Oaks | Conejo Valley | Thousand | Oaks We  | st Toulumne Oak    | 5 |
|                                               | 217011249 -            | 800    | Active                  | 843 Encino Vista DR     | \$975,000 | 09/12/2017                                | SF   | Thousand Oaks | Conejo Valley | Thousand | Oaks Eas | t Conejo Oaks-5    | 4 |
|                                               | 218002553 -            | \$ Ø B | Active                  | 528 E Gainsborough RD   | \$625,000 | 03/05/2018                                | SF   | Thousand Oaks | Conejo Valley | Thousand | Oaks Eas | t Conejo Woods     | è |
|                                               | [Cmas] BB-18057567 -   | \$ 0R  | Active                  | 914 E Hillcrest DR      | \$535,000 | 03/12/2018                                | SF   | Thousand Oaks |               | Thousand | Oaks Eas | t Greenwich Villa  | a |
|                                               |                        | -      |                         |                         |           |                                           |      |               |               | -        |          |                    |   |

## 5. **OR** click on the **Edit Search** tab to select particular statuses, sub-types, bedrooms, square footage, etc.

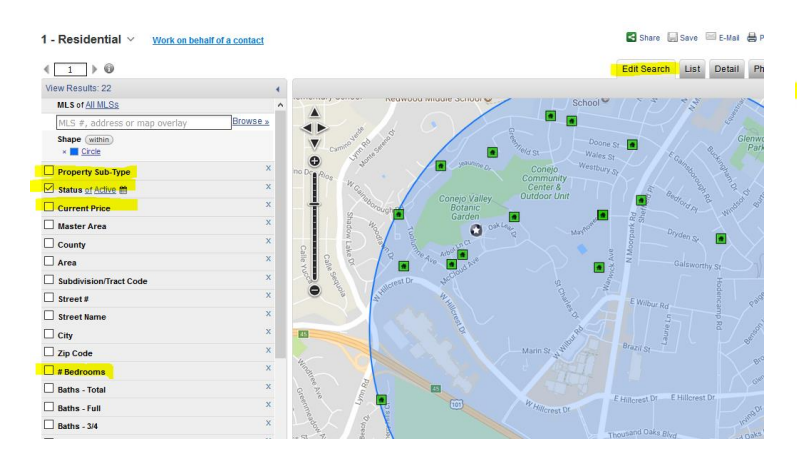

## 6. Then click on **View Results** or the **List** tab to see your matched listings.

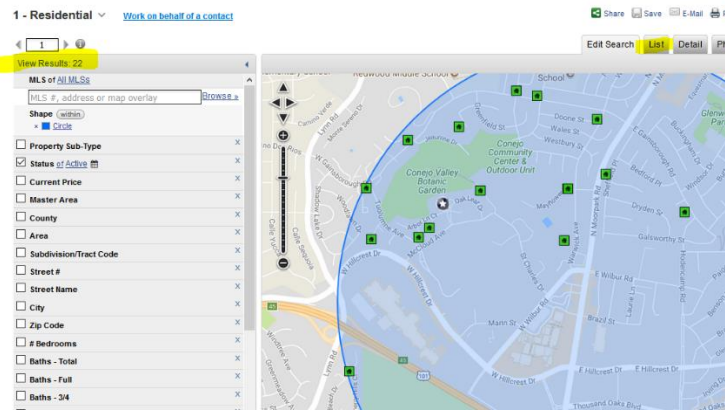